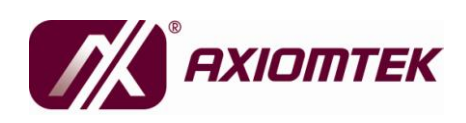

# MANO110 Series AMD64 Athlon X2/Turion X2/Athlon Mini ITX Board with AMDRS780E+SB710 User's Manual

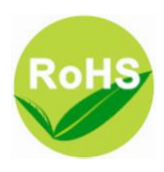

# Disclaimers

This manual has been carefully checked and believed to contain accurate information. Axiomtek Co., Ltd. assumes no responsibility for any infringements of patents or any third party's rights, and any liability arising from such use.

Axiomtek does not warrant or assume any legal liability or responsibility for the accuracy, completeness or usefulness of any information in this document. Axiomtek does not make any commitment to update the information in this manual.

Axiomtek reserves the right to change or revise this document and/or product at any time without notice.

No part of this document may be reproduced, stored in a retrieval system, or transmitted, in any form or by any means, electronic, mechanical, photocopying, recording, or otherwise, without the prior written permission of Axiomtek Co., Ltd.

# Caution

If you replace wrong batteries, it causes the danger of explosion. It is recommended by the manufacturer that you follow the manufacturer's instructions to only replace the same or equivalent type of battery, and dispose of used ones.

©Copyright 2010 Axiomek Co., Ltd. All Rights Reserved JULY 2010, Version A1 Printed in Taiwan

# **ESD Precautions**

Computer boards have integrated circuits sensitive to static electricity. To prevent chipsets from electrostatic discharge damage, please take care of the following jobs with precautions:

- Do not remove boards or integrated circuits from their anti-static packaging until you are ready to install them.
- Before holding the board or integrated circuit, touch an unpainted portion of the system unit chassis for a few seconds. It discharges static electricity from your body.
- Wear a wrist-grounding strap, available from most electronic component stores, when handling boards and components.

# **Trademarks Acknowledgments**

Axiomtek is a trademark of Axiomtek Co., Ltd. Windows<sup>®</sup> is a trademark of Microsoft Corporation. AMI<sup>®</sup> is a registered trademark of American Megatrends Inc. IBM, PC/AT, PS/2, VGA are trademarks of International Business Machines Corporation. Athlon<sup>TM</sup> is a trademark of AMD, Inc Other brand names and trademarks are the properties and registered brands of their respective owners.

|  | Table | of | Contents |
|--|-------|----|----------|
|--|-------|----|----------|

| Disclaimersii      |                                                   |      |  |  |
|--------------------|---------------------------------------------------|------|--|--|
| ESD Precautionsiii |                                                   |      |  |  |
| CHAPTER            |                                                   | 1    |  |  |
| INTRODU            | CTION                                             | 1    |  |  |
| 1.1                | Specifications                                    | 2    |  |  |
| 1.2                | Utilities Supported                               | 4    |  |  |
| CHAPTER            | 8 2                                               | 5    |  |  |
| JUMPERS            | AND CONNECTORS                                    | 5    |  |  |
| 2.1                | Board Dimensions and Fixing Holes                 | 5    |  |  |
| 2.2                | Board Layout                                      | 8    |  |  |
| 2.3                | Jumper Settings                                   | 10   |  |  |
|                    | 2.3.1 COM1 ~ COM4 Mode Selection Jumpers (JP1, JP | 4.   |  |  |
| JP2, JF            | P3)                                               | . 11 |  |  |
|                    | 2.3.2 CF Mode Setting Jumpers (JP5)               | 13   |  |  |
|                    | 2.3.3 CF Power Setting Jumpers (JP5)              | 13   |  |  |
|                    | 2.3.4 CMOS Clear Jumpers (JP6)                    | 14   |  |  |
| 2.4                | Connectors                                        | 15   |  |  |
|                    | 2.4.1 PS/2 Keyboard and Mouse Connector (CN1)     | 16   |  |  |
|                    | 2.4.2 VGA+DVI Connector (CN2)                     | 16   |  |  |
|                    | 2.4.3 HDMI Connector (CN3)                        | 18   |  |  |
|                    | 2.4.4 COM1 Connector (CN4)                        | 18   |  |  |
|                    | 2.4.5 USBx2 + LAN Connectors (CN5, CN6)           | 19   |  |  |
|                    | 2.4.6 Audio Phone Jack Connector (CN7)            | 20   |  |  |
|                    | 2.4.7 Speaker Output Connector (CN10)             | 20   |  |  |
|                    | 2.4.8 ATX 12V Power Connector (CN13)              | 20   |  |  |
|                    | 2.4.9 CPU Fan Connector (CN14)                    | 21   |  |  |
|                    | 2.4.10 SATA Connectors (CN15, CN16)               | 21   |  |  |
|                    | 2.4.11 System Fan Connector (CN17)                | 21   |  |  |
|                    | 2.4.12 USB Port5 ~ Port8 Connectors (CN19, CN20)  | 22   |  |  |
| (0) 10 0           | 2.4.13 COM2, COM3 and COM4 Connectors             |      |  |  |
| (CN30,             | ,CN24,CN25,)                                      | 23   |  |  |
|                    | 2.4.14 SMBUS Connector (CN26)                     | 23   |  |  |
|                    | 2.4.15 Mini PCIe slot (CN27)                      | 24   |  |  |
|                    | 2.4.16 ATX Power Connector (CN28)                 | 26   |  |  |
|                    | 2.4.17 DIO Connector (CN29)                       | 27   |  |  |
|                    | 2.4.18 Flat Panel Bezel Connector (CN31)          | 28   |  |  |
|                    | 2.4.19 UF Connector (CN32)                        | 29   |  |  |
| CHAPTER            |                                                   | 31   |  |  |
| HARDWA             | RE DESCRIPTION                                    | 31   |  |  |
| 3.1                | Microprocessors                                   | 31   |  |  |
| 3.2                | BIOS                                              | 31   |  |  |
| 3.3                | System Memory                                     | 31   |  |  |

| 3.4   | I/O Port Address Map          |    |  |
|-------|-------------------------------|----|--|
| 3.5   | Interrupt Controller          |    |  |
| CHAI  | PTER 4                        |    |  |
| AMI E | BIOS SETUP UTILITY            |    |  |
| 4.1   | Starting                      |    |  |
| 4.2   | Navigation Keys               |    |  |
| 4.3   | Main Menu                     |    |  |
| 4.4   | Advanced Menu                 |    |  |
|       | CPU Configuration             |    |  |
|       | Advanced Chipset Settings     |    |  |
|       | Onboard Device Configuration  | 41 |  |
|       | PCI/PnP Settings              |    |  |
| 4.5   | Power ACPI Settings           |    |  |
|       | Power Management              |    |  |
|       | Hardware Health Configuration |    |  |
| 4.6   | Boot Menu                     | 49 |  |
|       | Boot Device Priority          | 50 |  |
|       | Hard Disk Drives              | 51 |  |
|       | Security Settings             |    |  |
|       | Boot Settings Configuration   | 53 |  |
| 4.7   | Exit Menu                     | 54 |  |
| APPE  | ENDIX A                       | 56 |  |
| WAT   | WATCHDOG TIMER                |    |  |
| APPE  | APPENDIX B62                  |    |  |
| DIGI  | ΓΑL Ι/Ο                       | 62 |  |

v

# **CHAPTER 1**

# INTRODUCTION

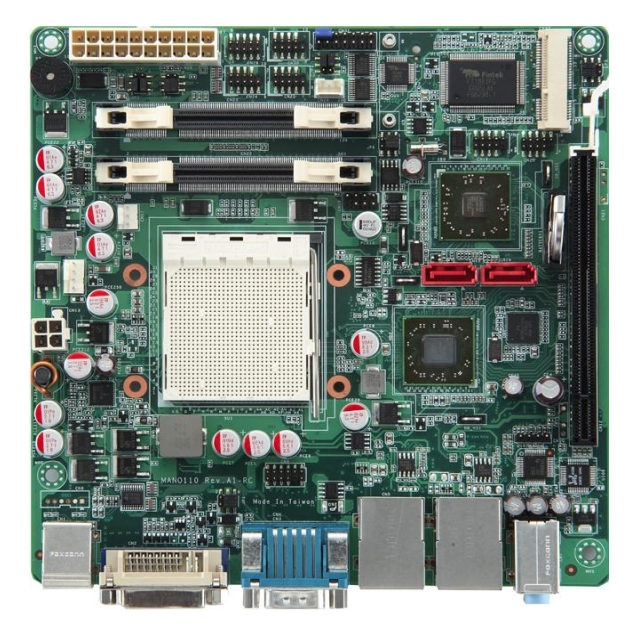

The MANO110 is Mini ITX board with AMD Socket AM2/AM2+, support AMD AthIon<sup>™</sup> X2/Turion<sup>™</sup> X2/AthIon<sup>™</sup> Processors. It integrates AMD RS780E with ATI Radeon<sup>™</sup> HD3200 Graphics and SB710 that deliver outstanding system performance through highbandwidth interfaces, multiple I/O functions for interactive applications and various embedded computing solutions. There are two 200-pin unbuffered DDR2 SO-DIMM sockets with maximum memory capacity up to 4GB. It also features Dual Giga-bit Ethernet, two SATA2 for Serial ATA hard drives at maximum transfer rate up to 300MB/sec, eight USB 2.0 high speed compliant, built-in high definition audio codec that can achieve the best stability and reliability for industrial applications. It provides one PCI Express x 16 slot(8 lanes) which can support AMD Hybrid CrossFire technology. . Additionally, it provides you with unique embedded features, such as 4 serial ports (COM ports) and Mini ITX form factor that applies an extensive array of PC peripherals.

#### 1.1 Specifications

- CPU
  - AMD Athlon<sup>TM</sup> X2/Turion<sup>TM</sup> X2/Athlon<sup>TM</sup> Processors
- System Chipset
  - AMD RS780E & SB710
- CPU Socket
  - Socket AM2/AM2+
- BIOS
  - AMI BIOS with Axiomtek standard features
- System Memory
  - Two x 200-pin unbuffered DDR2 SO-DIMM sockets
  - Maximum to 4GB memory capacity
- Onboard Multi I/O
  - Controller: Fintek F71863/F81216
  - Four Serial Ports (RS-232 ports)

#### • USB Interface

- Eight USB ports with fuse protection and complies with USB Spec. Rev. 2.0
- Graphics
  - ATI Radeon<sup>TM</sup> HD3200 Graphics: one HDMI, one DVI-D and one VGA outputs.
  - Display mode: (1)HDMI + DVI-D (2)HDMI + VGA (3)
     VGA + DVI-D

When connecting HDMI + DVI-D + VGA at the same time, the default dual view displays will be HDMI + DVI-D.

- Watchdog Timer
  - 1~255 seconds; 255 levels
- Expansion Interface
  - One PCI Express x 16 slot(8 lanes)

- Ethernet
  - Two RTL8111D Giga-bit Ethernet controllers via PCIe x1
- Audio
  - HD Audio compliant (with MIC-in/Line-in/line-out & Speaker) via ALC888
  - Amplifier: TPA3005D2 Stereo 6 Watt
- **Power Management** •
  - ACPI (Advanced Configuration and Power Interface)
- Form Factor •
  - Mini ITX form factor

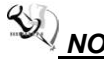

**NOTE** All specifications and images are subject to change without notice.

Introduction

#### **1.2 Utilities Supported**

- Chipset Driver
- LAN Driver
- High Definition Audio Codecs Driver
- HDMI Audio Codecs Driver

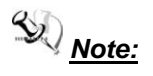

Under Microsoft Windows XP operating systems the AMD Chipset Driver requires Microsoft .NET Framework prior to installation. The AMD Chipset Driver is an application that allows you to control the configuration of your AMD product. You can verify that you have the .NET Framework by checking in the Add/Remove Programs list in the Control Panel. If the .NET Framework is not listed, please download, and install before proceeding. For more information, please visit Microsoft .NET Framework. MANO110 Series Mini ITX Board User's Manual

# **CHAPTER 2**

# **JUMPERS AND CONNECTORS** 2.1 Board Dimensions and Fixing Holes

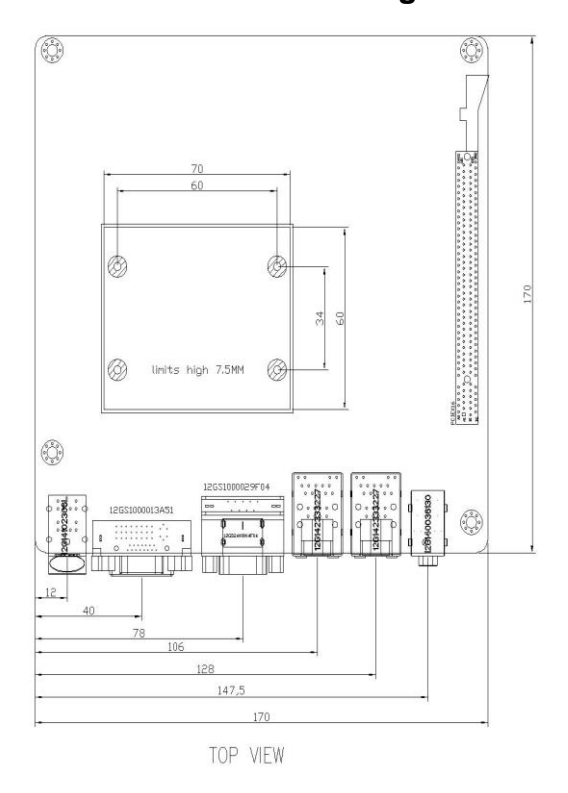

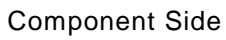

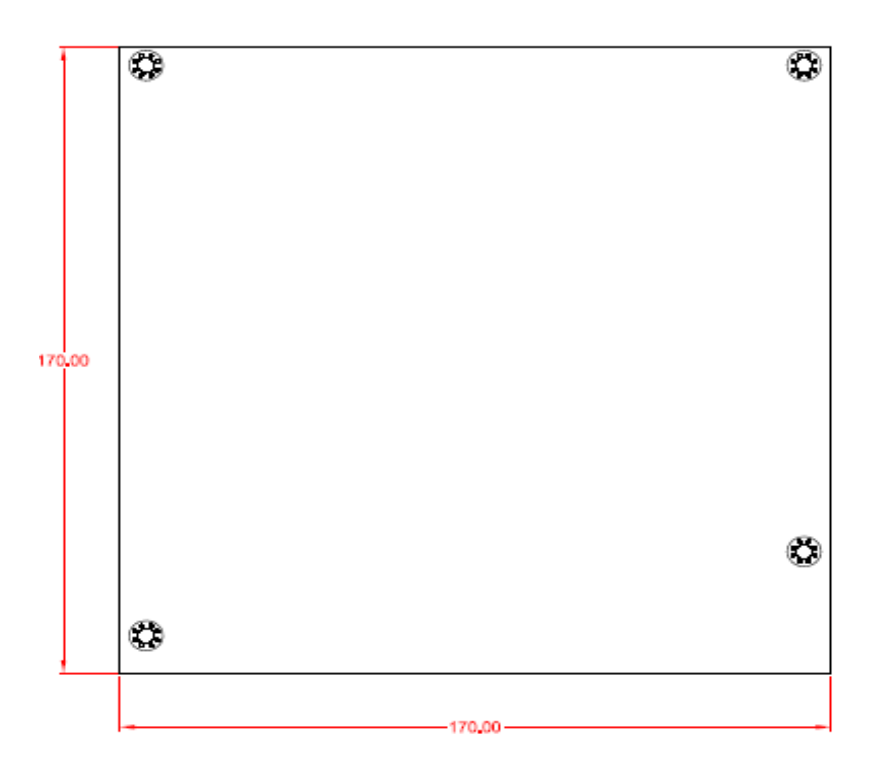

Solder Side

MANO110 Series Mini ITX Board User's Manual

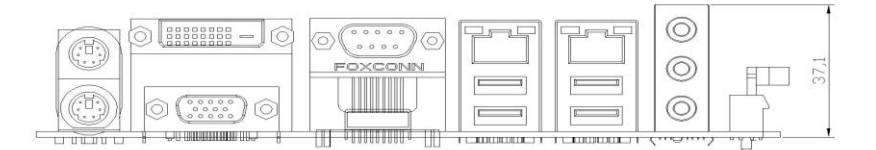

Rear I/O

# 2.2 Board Layout

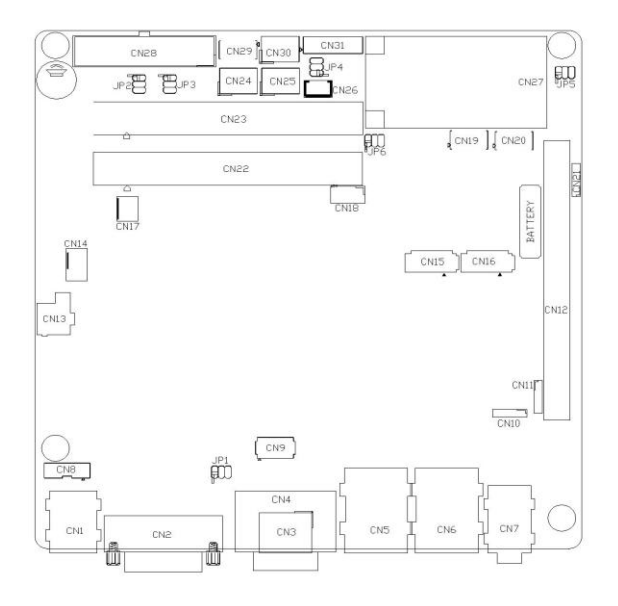

**Component Side** 

MANO110 Series Mini ITX Board User's Manual

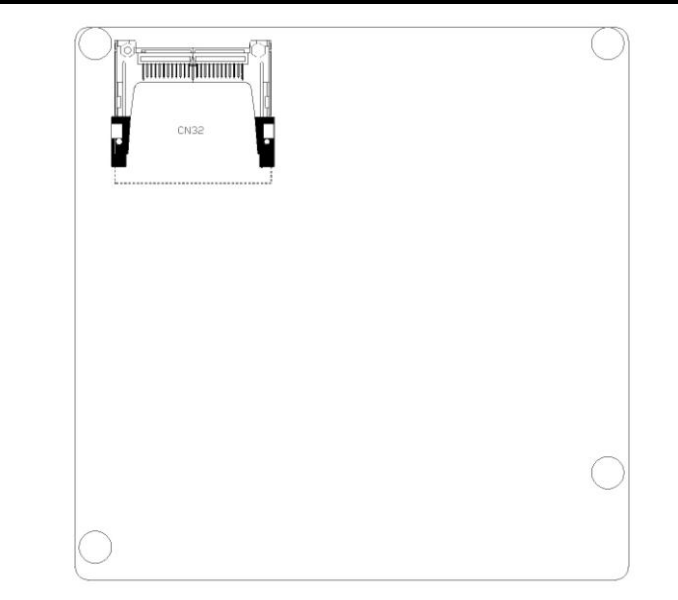

Solder Side

# 2.3 Jumper Settings

Proper jumper settings configure the **MANO110** to meet your application purpose. We are herewith listing a summary table of all jumpers and default settings for onboard devices, respectively.

| Jumper | Default Setting             |                 | Jumper Setting |
|--------|-----------------------------|-----------------|----------------|
| 104    | COM1 Mode                   | CN4 Pin 1: DCD  | Short 3-5      |
| JP1    | Selection                   | CN4 Pin 9: RI   | Short 4-6      |
|        | COM3 Mode                   | CN24 Pin 1: DCD | Short 3-5      |
| JP2    | Selection                   | CN24Pin 8: RI   | Short 4-6      |
| JP3    | COM4 Mode<br>Selection      | CN25 Pin 1: DCD | Short 3-5      |
|        |                             | CN25 Pin 8: RI  | Short 4-6      |
| 104    | COM2 Mode                   | CN30 Pin 1: DCD | Short 3-5      |
| JP4    | Selection                   | CN30 Pin 9: RI  | Short 4-6      |
| IDE    | CF Mode Select : Slave      |                 | Short 1-3      |
| JP5    | CF Power Select: 5V         |                 | Short 2-4      |
| JP6    | Clear CMOS Setting : Normal |                 | Short 2-4      |

| Description | Function                | Jumper Setting                                                                                        |
|-------------|-------------------------|----------------------------------------------------------------------------------------------------|
| COM1 (JP1)  | Pin 1=5V                | 2 4 6<br>0 0 0<br>1 3 5                                                                               |
|             | *Pin 1=DCD<br>(Default) | 2 4 6<br><b>1</b> 3 5                                                                                 |
|             | Pin 9=12V               | 2 4 6<br><b>D</b><br><b>D</b><br><b>D</b><br><b>D</b><br><b>D</b><br><b>D</b><br><b>D</b><br><b>D</b> |
|             | *Pin 9=RI<br>(Default)  | 2 4 6<br><b>D</b><br><b>D</b><br><b>D</b><br><b>D</b><br><b>D</b><br><b>D</b><br><b>D</b><br><b>D</b> |
| COM2 (JP4)  | Pin 1=5V                | 6                                                                                                    |
|             | *Pin 1=DCD<br>(Default) | 6 <b>• •</b> 5<br>4 <b>• •</b> 3<br>2 <b>• •</b> 1                                                    |
|             | Pin 9=12V               | 6 🗆 🗆 5<br>4 🗖 🗖 3<br>2 🗖 🗖 1                                                                         |
|             | *Pin 9=RI<br>(Default)  | 6 🗆 🗆 5<br>4 🗖 🗆 3<br>2 🗖 🗖 1                                                                         |

# • 2.3.1 COM1 ~ COM4 Mode Selection Jumpers (JP1, JP4, JP2, JP3)

MANO110 Series Mini ITX Board User's Manual

| Description | Function                | Jumper Setting          |
|-------------|-------------------------|-------------------------|
| COM3 (JP2)  | Pin 1=5V                | 1 🗆 2<br>3 🔲 4<br>5 🗌 6 |
|             | *Pin 1=DCD<br>(Default) | 1                       |
|             | Pin 8=12V               | 1                       |
|             | *Pin 8=RI<br>(Default)  | 1                       |

| Description | Function                | Jumper Setting                |
|-------------|-------------------------|-------------------------------|
| COM4 (JP3)  | Pin 1=5∨                | 1 🗆 🗆 2<br>3 🗆 4<br>5 🗆 🗆 6   |
|             | *Pin 1=DCD<br>(Default) | 1                             |
|             | Pin 8=12∨               | 1 🗆 🛛 2<br>3 🗆 🗘 4<br>5 🗆 🗖 6 |
|             | .*Pin 8=Rl<br>(Default) | 1 🗆 🗆 2<br>3 🗆 🗖 4<br>5 🗆 🗖 6 |

| Description    | Function       | Jumper Setting                                    |
|----------------|----------------|---------------------------------------------------|
| CF Mode Select | Slave(Default) | 2 4 6<br><b>D D</b><br><b>D D</b><br><b>1</b> 3 5 |
|                | Master         | 2 4 6<br><b>D D</b><br><b>D D</b><br>1 3 5        |

# 2.3.2 CF Mode Setting Jumpers (JP5)

| • | 2.3.3 | CF Power Setting Jumpers (JP5) |
|---|-------|--------------------------------|
|---|-------|--------------------------------|

| Description     | Function     | Jumper Setting                                                                                        |
|-----------------|--------------|----------------------------------------------------------------------------------------------------|
| CF Power Select | +5V(Default) | 2 4 6<br><b>1</b> 3 5                                                                                 |
|                 | +3.3V        | 2 4 6<br><b>D</b><br><b>D</b><br><b>D</b><br><b>D</b><br><b>D</b><br><b>D</b><br><b>D</b><br><b>D</b> |

#### • 2.3.4 CMOS Clear Jumpers (JP6)

You may need to use this jumper is to clear the CMOS memory if incorrect settings in the Setup Utility.

| Description | Function            | Jumper Setting        |
|-------------|---------------------|-----------------------|
| CMOS Clear  | Normal<br>(Default) | 2 4 6<br><b>1</b> 3 5 |
|             | Clear CMOS          | 2 4 6<br><b>1</b> 3 5 |

| Description                             | Connector |
|-----------------------------------------|-----------|
| PS/2 Keyboard and Mouse Connector       | CN1       |
| DVI and VGA Connector                   | CN2       |
| HDMI Connector                          | CN3       |
| COM1 Connector                          | CN4       |
| LAN1, USB Port1 and USB Port2 Connector | CN5       |
| LAN2, USB Port2 and USB Port4 Connector | CN6       |
| Audio Connector                         | CN7       |
| Reserved.                               | CN8       |
| Reserved                                | CN9       |
| Speaker Output Connector                | CN10      |
| Reserved                                | CN11      |
| PCIex16 slot, Support up to PCIex8      | CN12      |
| ATX12V Power Connector                  | CN13      |
| CPU FAN Connector                       | CN14      |
| SATA Port1 Connector                    | CN15      |
| SATA Port2 Connector                    | CN16      |
| System FAN Connector                    | CN17      |
| Reserved                                | CN18      |
| USB Port5 and USB Port6 Connector       | CN19      |
| USB Port7 and USB Port8 Connector       | CN20      |
| Reserved                                | CN21      |
| DDRII SO-DIMM Solt1                     | CN22      |
| DDRII SO-DIMM Slot2                     | CN23      |
| COM3 Connector                          | CN24      |
| COM4 Connector                          | CN25      |
| SMBus Connector                         | CN26      |
| Mini PCIe slot                          | CN27      |
| ATX Power Connector                     | CN28      |
| DIO Connector                           | CN29      |
| COM2 Connector                          | CN30      |
| Front Panel Connector                   | CN31      |
| CF Connector                            | CN32      |

# 2.4 Connectors

#### • 2.4.1 PS/2 Keyboard and Mouse Connector (CN1)

The board supports one PS/2 keyboard and Mouse interface.

| Pin | Signal   | Pin | Signal   |  |
|-----|----------|-----|----------|--|
| 1   | K/B Data | 7   | M/S Data |  |
| 2   | NC       | 8   | NC       |  |
| 3   | GND      | 9   | GND      |  |
| 4   | VCC      | 10  | VCC      |  |
| 5   | K/B CLK  | 11  | M/S CLK  |  |
| 6   | NC       | 12  | NC       |  |

#### • 2.4.2 VGA+DVI Connector (CN2)

**CN2** is a double deck VGA & DVI connector. **CN2A** is a standard 15-pin DB15 connector commonly used for the CRT VGA display. **CN2B** is a DVI connector for the digital visual interface display.

| Pin | Signal                                                 | Pin | Signal        | Pin | Signal  |  |
|-----|--------------------------------------------------------|-----|---------------|-----|---------|--|
| 1   | Red                                                    | 2   | Green         | 3   | Blue    |  |
| 4   | N/A                                                    | 5   | GND           | 6   | AGND    |  |
| 7   | AGND                                                   | 8   | AGND          | 9   | N/A     |  |
| 10  | GND                                                    | 11  | N/A           | 12  | DDC DAT |  |
| 13  | Horizontal Sync                                        | 14  | Vertical Sync | 15  | DDC CLK |  |
|     | $\begin{array}{c c c c c c c c c c c c c c c c c c c $ |     |               |     |         |  |

| Pin                                                                                                    | Signal       | Pin     | Signal      |  |
|----------------------------------------------------------------------------------------------------|--------------|---------|-------------|--|
| 1                                                                                                    | TX2-         | 2       | TX2+        |  |
| 3                                                                                                    | Ground       | 4       | CRT_SPD_CLK |  |
| 5                                                                                                    | CRT_SPD DATA | 6       | DVI_SPD_CLK |  |
| 7                                                                                                    | DVI_SPD DATA | 8       | CRT-VSYNC   |  |
| 9                                                                                                    | TX1-         | 10      | TX1+        |  |
| 11                                                                                                    | Ground       | 12      | NC          |  |
| 13                                                                                                    | NC           | 14      | VGAVCC      |  |
| 15                                                                                                    | Ground       | 16      | FPDETECT    |  |
| 17                                                                                                    | TX0-         | 18      | TX0+        |  |
| 19                                                                                                    | Ground       | 20      | NC          |  |
| 21                                                                                                    | NC           | 22      | Ground      |  |
| 23                                                                                                    | TXC+         | 24      | TXC-        |  |
| C1                                                                                                    | CRT-RED      | C2      | CRT-GREEN   |  |
| C3                                                                                                    | CRT-BLUE     | C4      | CRT-HSYNC   |  |
| C5                                                                                                    | VGAGND       |         |             |  |
|                                                                                                    | CN2B(E       | OVI-D+C | RT2)        |  |
| $\begin{array}{c cccc} 1 & 8 & C1 & C2 \\ \hline \\ \hline \\ \hline \\ \hline \\ \hline \\ \hline \\ \hline \\ \hline \\ \hline \\ $ |              |         |             |  |

MANO110 Series Mini ITX Board User's Manual

| Pin                  | Signal            | Pin | Signal                    |  |
|----------------------|-------------------|-----|---------------------------|--|
| 1                    | TMDS Data2+       | 2   | TMDS Data2 Shield         |  |
| 3                    | TMDS Data2-       | 4   | TMDS Data1+               |  |
| 5                    | TMDS Data1 Shield | 6   | TMDS Data1-               |  |
| 7                    | TMDS Data0+       | 8   | TMDS Data0 Shield         |  |
| 9                    | TMDS Data0-       | 10  | TMDS Clock+               |  |
| 11                   | TMDS Clock Shield | 12  | TMDS Clock-               |  |
| 13                   | CEC               | 14  | Reserved (N.C. on device) |  |
| 15                   | SCL               | 16  | SDA                       |  |
| 17                   | DDC/CEC Ground    | 18  | +5 V Power                |  |
| 19                   | Hot Plug Detect   | 20  |                           |  |
| HDMI Connector (CN3) |                   |     |                           |  |
|                      |                   |     |                           |  |

# • 2.4.3 HDMI Connector (CN3)

# • 2.4.4 COM1 Connector (CN4)

| Pin | Signal                   |           |
|-----|--------------------------|-----------|
| 1   | DCD, Data carrier detect |           |
| 2   | RXD, Receive data        |           |
| 3   | TXD, Transmit data       | COM1(CN4) |
| 4   | DTR, Data terminal ready | 10000     |
| 5   | GND, ground              |           |
| 6   | DSR, Data set ready      |           |
| 7   | RTS, Request to send     |           |
| 8   | CTS, Clear to send       |           |
| 9   | RI, Ring indicator       |           |

#### • 2.4.5 USBx2 + LAN Connectors (CN5, CN6)

The board supports two three-layer USB & LAN connectors, CN5 and CN6. The upper CN5B and CN6B ports are for LAN. The board is equipped with a high performance Plug and Play Ethernet interface fully compliant with the IEEE 802.3 standard. To connect the board to 10-Base-T, 100-Base-T or 1000 Base-T hub, just plug one end of cable to the Ethernet connector and connect the other end (phone jack) to a 10-Base-T, 100-Base-T or 1000 Base-T hub. The lower double-deck CN5A and CN6A are USB 2.0 ports compliant (480Mbps) that can be connected to any USB peripherals, such as keyboard, mouse, and scanner.

| Pin | Signal               |             |
|-----|----------------------|-------------|
| 1   | LAN1_MDI0+           |             |
| 2   | LAN1_MDI0-           | CN5B . CN6B |
| 3   | LAN1_MDI1+           |             |
| 4   | LAN1_MDI1-           |             |
| 5   | LAN1_MDI2+           | 12245678    |
| 6   | LAN1_MDI2-           |             |
| 7   | LAN1_MDI3+           |             |
| 8   | LAN1_MDI3-           |             |
| Α   | 100 LAN LED(Green)/  |             |
|     | 1000 LAN LED(Orange) |             |
| В   | Active LED           |             |

| Pin  | Signal  | CN5A, CN6A |
|------|---------|------------|
| 1, 5 | USB Vcc |            |
| 2, 6 | USB -   |            |
| 3, 7 | USB +   |            |
| 4, 8 | USB GND |            |

#### 2.4.6 Audio Phone Jack Connector (CN7)

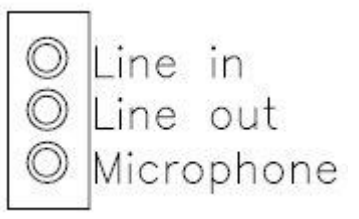

#### • 2.4.7 Speaker Output Connector (CN10)

| 1 | negative output for<br>left channel  |   |   |   |   |
|---|--------------------------------------|---|---|---|---|
| 2 | positive output for<br>left channel  | 4 |   |   | 1 |
| 3 | negative output for<br>right channel | 0 | 0 | 0 |   |
| 4 | positive output for<br>right channel |   |   |   |   |

#### • 2.4.8 ATX 12V Power Connector (CN13)

Connect the power cable to  $\ensuremath{\text{ATX1}}$  for +12V ATX power supply.

| Pin | Signal |     |
|-----|--------|-----|
| 1   | GND    |     |
| 2   | GND    |     |
| 3   | +12V   | 1 2 |
| 4   | +12V   |     |

#### • 2.4.9 CPU Fan Connector (CN14)

FAN1 is a CPU fan connector. The fan connector on MANO110 provides power to the fan.

| Pin # | Signal Name        |       |
|-------|--------------------|-------|
| 1     | Ground             | 0000  |
| 2     | +12V               | 4 1   |
| 3     | Rotation detection | CN14  |
| 4     | NC                 | 01114 |

#### • 2.4.10 SATA Connectors (CN15, CN16)

These SATA connectors are for high-speed SATA interface ports and they can be connected to hard disk devices.

| Pin | Signal   | SATA(CN15,CN16) |
|-----|----------|-----------------|
| 1   | GND      |                 |
| 2   | SATA_TX+ |                 |
| 3   | SATA_TX- |                 |
| 4   | GND      | 1 7             |
| 5   | SATA_RX- |                 |
| 6   | SATA RX+ |                 |
| 7   | GND      |                 |

#### • 2.4.11 System Fan Connector (CN17)

| Pin | Signal | CN17 |
|-----|--------|------|
| 1   | GND    |      |
| 2   | +12V   |      |
| 3   | Sensor | 1 3  |

MANO110 Series Mini ITX Board User's Manual

#### • 2.4.12 USB Port5 ~ Port8 Connectors (CN19, CN20)

These Universal Serial Bus (USB) connectors on this board are for installing versatile USB interface peripherals. These are 10-pin standard USB connectors.

| Pin | Signal       | Pin | Signal       |                |
|-----|--------------|-----|--------------|----------------|
| 1   | +5V          | 2   | +5V          | USB(CN19,CN20) |
| 3   | USB-         | 4   | USB-         |                |
| 5   | USB+         | 6   | USB+         |                |
| 7   | Ground (GND) | 8   | Ground (GND) | 1 3 5 7 9      |
| 9   | Key          | 10  | Ground (GND) |                |

# • 2.4.13 COM2, COM3 and COM4 Connectors (CN30,CN24,CN25,)

Please refer to the RS-232 pin assignment as listed below:

| Pin | Signal                    | Pin | Signal                   |                        |
|-----|---------------------------|-----|--------------------------|------------------------|
| 1   | Data Carrier Detect (DCD) | 2   | Data Set Ready<br>(DSR)  | 00110/0/4              |
| 3   | Receive Data (RXD)        | 4   | Request to Send<br>(RTS) | 2 4 6 8 10             |
| 5   | Transmit Data (TXD)       | 6   | Clear to Send<br>(CTS)   | ■ □ □ □ □<br>1 3 5 7 9 |
| 7   | Data Terminal Ready (DTR) | 8   | Ring Indicator (RI)      |                        |
| 9   | Ground (GND)              | 10  | Кеу                      |                        |

#### • 2.4.14 SMBUS Connector (CN26)

Connector SMBUS1 is for SMBUS interface support.

| Pin | Signal | SMBUS(CN26) |
|-----|--------|-------------|
| 1   | CLOCK  | 3 🗖         |
| 2   | DATA   |             |
| 3   | GND    | 1           |

#### • 2.4.15 Mini PCIe slot (CN27)

**CN27** is a PCI Express Mini Card connector with support for a PCI Express x1 link and a USB 2.0 link. A PCI Express Mini Card can be applied to either PCI Express or USB 2.0. The USB 2.0 support will be helpful during the transition to PCI Express, because peripheral vendors will need time to design their chipsets to have the PCI Express function. During the transition, PCI Express Mini Cards can be quickly implemented by using USB 2.0.

| Pin | Signal | Pin | Signal   |
|-----|--------|-----|----------|
| 1   | WAKE#  | 2   | +3.3V    |
| 3   | N.C    | 4   | GND      |
| 5   | N.C    | 6   | +1.5V    |
| 7   | GND    | 8   | N.C      |
| 9   | GND    | 10  | N.C      |
| 11  | CLK-   | 12  | N.C      |
| 13  | CLK+   | 14  | N.C      |
| 15  | GND    | 16  | N.C      |
| 17  | N.C    | 18  | GND      |
| 19  | N.C    | 20  | N.C      |
| 21  | GND    | 22  | PERST#   |
| 23  | PERN3  | 24  | +3.3VSB  |
| 25  | PERP3  | 26  | GND      |
| 27  | GND    | 28  | +1.5V    |
| 29  | GND    | 30  | SMB_CLK  |
| 31  | PETN3  | 32  | SMB_DATA |
| 33  | PETP3  | 34  | GND      |
| 35  | GND    | 36  | USB_D7-  |
| 37  | N.C    | 38  | USB_D7+  |
| 39  | N.C    | 40  | GND      |
| 41  | N.C    | 42  | N.C      |
| 43  | N.C    | 44  | N.C      |

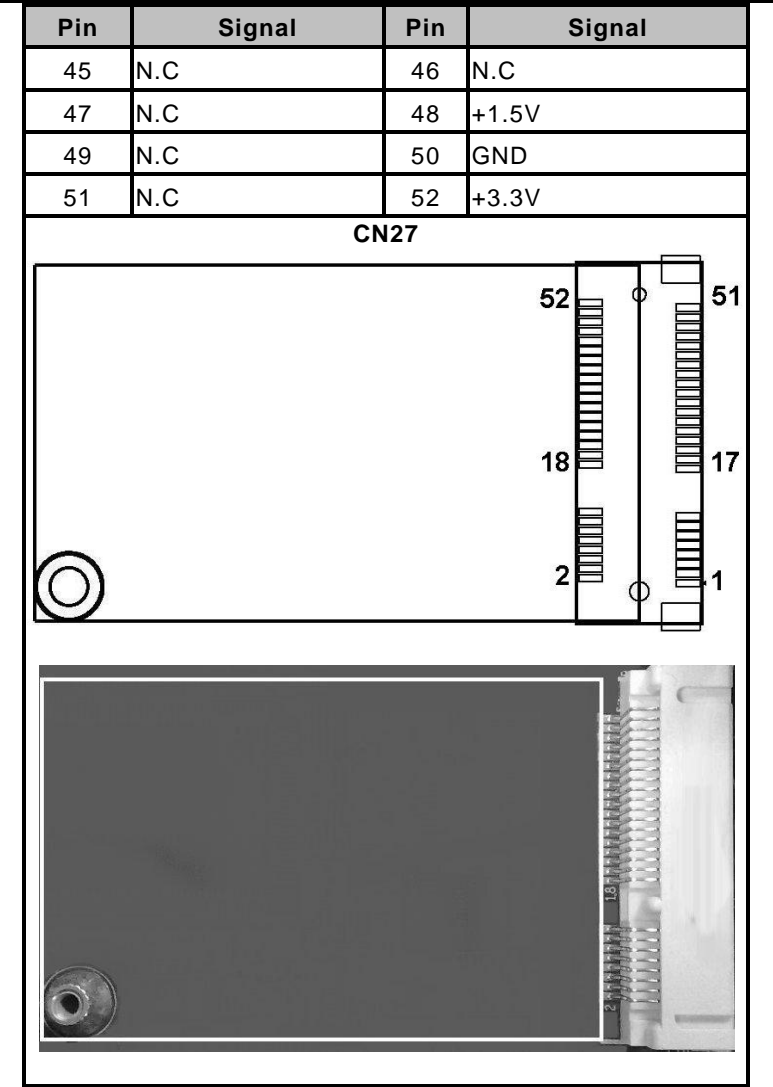

MANO110 Series Mini ITX Board User's Manual

#### • 2.4.16 ATX Power Connector (CN28)

Steady and sufficient power can be supplied to all components on the board through the power connector. Please make sure all components and devices are properly installed before connecting the power connector. If you use a 20-pin ATX power supply, please remove the small cover from the power connector before plugging in the power cord; otherwise, please do not remove it.

| Pin                                                             | Signal | Pin | Signal |  |  |
|-----------------------------------------------------------------|--------|-----|--------|--|--|
| 1                                                               | 3.3V   | 2   | 3.3V   |  |  |
| 3                                                               | GND    | 4   | 5V     |  |  |
| 5                                                               | GND    | 6   | 5V     |  |  |
| 7                                                               | GND    | 8   | PW_OK  |  |  |
| 9                                                               | 5V_SB  | 10  | 12V    |  |  |
| 11                                                              | 3.3V   | 12  | -12V   |  |  |
| 13                                                              | GND    | 14  | PS_ON  |  |  |
| 15                                                              | GND    | 16  | GND    |  |  |
| 17                                                              | GND    | 18  | -5V    |  |  |
| 19                                                              | 5V     | 20  | 5V     |  |  |
|                                                                 | CN28   |     |        |  |  |
| 2 1 1 1 1 1 1 1 1<br>0 9 8 7 6 5 4 3 2 1<br>0 9 8 7 6 5 4 3 2 1 |        |     |        |  |  |

#### • 2.4.17 DIO Connector (CN29)

The board is equipped an 8-channel digital I/O connector **CN29** that meets requirements for a system customary automation control. The digital I/O can be configured to control cash drawers, sense warning signals from an Uninterrupted Power System (UPS), or perform store security control. The digital I/O is controlled via software programming.

| Pin | Signal | Pin | Signal |            |
|-----|--------|-----|--------|------------|
| 1   | DIO0   | 2   | DIO4   | DIO(CN29)  |
| 3   | DIO1   | 4   | DIO5   | 97531      |
| 5   | DIO2   | 6   | DIO6   |            |
| 7   | DIO3   | 8   | DIO7   | 10 8 6 4 2 |
| 9   | GND    | 10  | +5V    |            |

#### • 2.4.18 Flat Panel Bezel Connector (CN31)

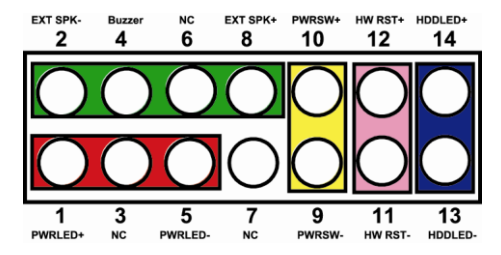

#### Power LED

This 3-pin connector named as Pin 1, 3 and Pin 5 connect the system power LED indicator to such a switch on the case. Pin 1 is assigned as +, and Pin 3, Pin 5 as -. The Power LED lights up when the system is powered ON.

#### External Speaker and Internal Buzzer Connector

Pin 2, 4, 6 and 8 can be connected to the case-mounted speaker unit or internal buzzer. While connecting the CPU card to an internal buzzer, please short pins 2-4; while connecting to an external speaker, you need to set pins 2-4 to Open and connect the speaker cable to pin 8 (+) and pin 6 (-).

#### ATX Power On/Off Button

This 2-pin connector named as Pin 9 and 10 connect the front panel's ATX power button to the CPU card, which allows users to control ATX power supply to be power on/off.

#### System Reset Switch

Pin 11 and 12 can be connected to the case-mounted reset switch that reboots your computer, not turns OFF the power switch. It is a better way to reboot your system for a longer life of the system's power supply.

#### HDD Activity LED

This connection is linked to hard drive activity LED on the control panel. LED flashes when HDD is being accessed. Pin 13 and 14 connect the hard disk drive to the front panel HDD LED, Pin 13 assigned as -, and Pin 14 as +.

**2.4.19 CF Connector (CN32)** The board is equipped with a CompactFlash<sup>TM</sup> disk type-II socket on the solder side to support an IDE interface CompactFlash<sup>TM</sup> disk card with DMA mode supported. The socket is especially designed to avoid incorrect installation of the CompactFlash<sup>TM</sup> disk card. When installing or removing the CompactFlash<sup>TM</sup> disk card, please make sure the system power is off. The CompactFlash<sup>TM</sup> disk card is defaulted as the C: or D: disk drive in your PC system.

| Pin | Signal     | Pin | Signal  |
|-----|------------|-----|---------|
| 1   | GND        | 26  | CD1-    |
| 2   | Data 3     | 27  | Data 11 |
| 3   | Data 4     | 28  | Data 12 |
| 4   | Data 5     | 29  | Data 13 |
| 5   | Data 6     | 30  | Data 14 |
| 6   | Data 7     | 31  | Data 15 |
| 7   | CS0#       | 32  | CS1#    |
| 8   | Address 10 | 33  | VS1#    |
| 9   | ATASEL     | 34  | IORD#   |
| 10  | Address 9  | 35  | IOWR#   |
| 11  | Address 8  | 36  | WE#     |
| 12  | Address 7  | 37  | INTR    |
| 13  | VCC        | 38  | VCC     |
| 14  | Address 6  | 39  | CSEL#   |
| 15  | Address 5  | 40  | VS2#    |
| 16  | Address 4  | 41  | RESET#  |
| 17  | Address 3  | 42  | IORDY#  |
| 18  | Address 2  | 43  | DMAREQ  |
| 19  | Address 1  | 44  | DMAACK- |
| 20  | Address 0  | 45  | DASP#   |
| 21  | Data 0     | 46  | PDIAG#  |
| 22  | Data 1     | 47  | Data 8  |
| 23  | Data 2     | 48  | Data 9  |
| 24  | IOCS16#    | 49  | Data 10 |
| 25  | CD2#       | 50  | GND     |

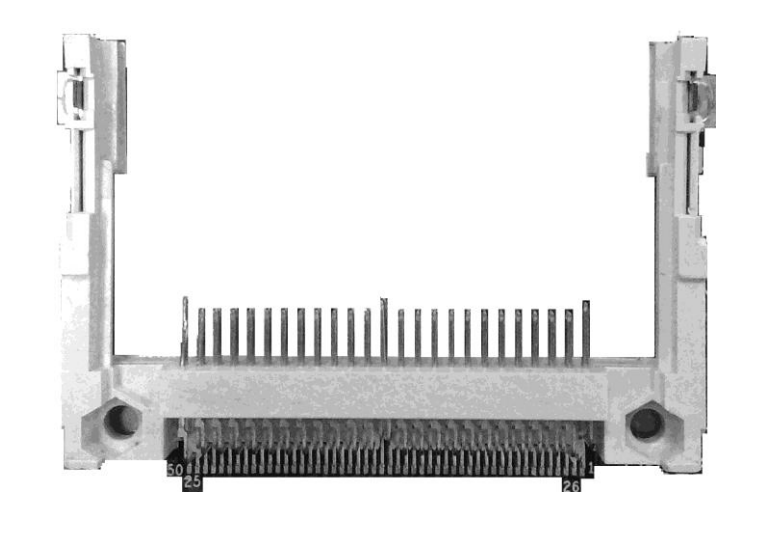

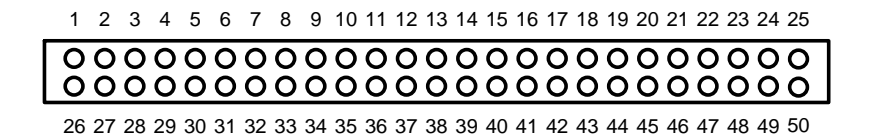

# **CHAPTER 3**

# HARDWARE DESCRIPTION

## 3.1 Microprocessors

The MANO110 Series supports AMD Athlon<sup>TM</sup> X2/Turion<sup>TM</sup> X2/Athlon<sup>TM</sup> Processors' which make your system operated under Windows7 and Linux environments. The system performance depends on the microprocessor. Make sure all correct settings are arranged for your installed microprocessor to prevent the CPU from damages.

#### 3.2 BIOS

The MANO110 Series uses American Megatrends BIOS with 8Mbit SPI Flash, DMI, Plug and Play.

#### 3.3 System Memory

The MANO110 Series industrial CPU card supports two 200-pin unbuffered DDR2 SO-DIMM sockets for a maximum memory of 4GB DDR2 SDRAMs. The memory module can come in sizes of 64MB, 128MB, 256MB, 512MB, 1GB and 2GB.

# 3.4 I/O Port Address Map

There are total 1KB port addresses available for assignment to other devices via I/O expansion cards.

| Address                                  | Devices                                                      |  |
|------------------------------------------|--------------------------------------------------------------|--|
| 000-01F                                  | DMA controller #1                                            |  |
| 020-02D<br>024-025<br>028-029<br>02C-02D | Interrupt controller #1                                      |  |
| 02E-02F                                  | Forwarded to LPC(LPC Super I/O 2)                            |  |
| 030-031<br>034-035<br>038-039<br>03C-03D | Interrupt controller #2                                      |  |
| 040-043<br>050-053                       | Timer/Counter (8254)                                         |  |
| 04E-04F                                  | Forwarded to LPC(LPC Super I/O 1)                            |  |
| 060-06F                                  | Forwarded to LPC(Microcontroller for<br>Keyboard Controller) |  |
| 070-077                                  | Real time clock, NMI                                         |  |
| 080-091 DMA page register                |                                                              |  |
| 092                                      | Processor I/F(Reset Generator)                               |  |
| 093-09F                                  | DMA page register                                            |  |
| 0A0-0BF                                  | Interrupt controller #2                                      |  |
| 0C0-0DF                                  | DMA controller #2                                            |  |
| 0F0                                      | Processor I/F                                                |  |
| 0F8-0FF                                  | Math processor                                               |  |
| 170-177                                  | Forward to CF(IDE) Controler)                                |  |
| 1F0-1F7                                  | Forward to SATA Controler)                                   |  |
| 300-31F                                  | Prototype card                                               |  |
| 378-37F                                  | Parallel Port (LPT)                                          |  |
| 380-38F                                  | SDLC #2                                                      |  |
| 3A0-3AF                                  | SDLC #1                                                      |  |
| 3B0-3BF                                  | MDA video card                                               |  |
| 3C0-3CF                                  | EGA card                                                     |  |

MANO110 Series Mini ITX Board User's Manual

| Address | Devices               |
|---------|-----------------------|
| 3D0-3DF | CGA card              |
| 3F8-3FF | Serial port #1 (COM1) |
| 3E8-3EF | Serial port #3 (COM3) |
| 2F8-2FF | Serial port #2 (COM2) |
| 2E8-2EF | Serial port #4 (COM4) |

## 3.5 Interrupt Controller

The **MANO110 Series** is a 100% PC compatible control board. It consists of 16 interrupt request lines, and four out of them can be programmable. The mapping list of the 16 interrupt request lines is shown as the following table.

| IRQ   | Parity check error                          |
|-------|---------------------------------------------|
| IRQ0  | System timer output                         |
| IRQ1  | Keyboard                                    |
| IRQ2  | Interrupt rerouting from IRQ8 through IRQ15 |
| IRQ3  | Serial port #2                              |
| IRQ4  | Serial port #1                              |
| IRQ5  | PCI Device Share                            |
| IRQ7  | Parallel port #1                            |
| IRQ8  | Real time clock                             |
| IRQ9  | ACPI Controller                             |
| IRQ10 | Serial port #3                              |
| IRQ11 | Serial port #4                              |
| IRQ12 | PS/2 Mouse                                  |
| IRQ13 | Math coprocessor                            |
| IRQ14 | Primary IDE channel                         |
| IRQ15 | SATA channe                                 |

# **CHAPTER 4**

# **AMI BIOS SETUP UTILITY**

This chapter provides users with detailed description how to set up basic system configuration through the AMIBIOS8 BIOS setup utility.

#### 4.1 Starting

To enter the setup screens, follow the steps below:

- 1. Turn on the computer and press the <Del> key immediately.
- 2. After you press the <Delete> key, the main BIOS setup menu displays. You can access the other setup screens from the main BIOS setup menu, such as the Chipset and Power menus.

#### 4.2 Navigation Keys

The BIOS setup/utility uses a key-based navigation system called hot keys. Most of the BIOS setup utility hot keys can be used at any time during the setup navigation process.

These keys include <F1>, <F10>, <Enter>, <ESC>, <Arrow> keys, and so on.

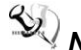

**Note** Some of navigation keys differ from one screen to another.

| ← Left/Right       | The Left and Right <arrow> keys allow you to select a setup screen.</arrow>                                                      |
|--------------------|----------------------------------------------------------------------------------------------------|
| <b>↑</b> ↓ Up/Down | The Up and Down <arrow> keys allow you to select a setup screen or sub-screen.</arrow>                                           |
| +– Plus/Minus      | The Plus and Minus <arrow> keys allow you to<br/>change the field value of a particular setup item.</arrow>                      |
| Tab                | The <tab> key allows you to select setup fields.</tab>                                                                           |
| F1                 | The <f1> key allows you to display the General Help screen.</f1>                                                                 |
| F10                | The <f10> key allows you to save any changes you have made and exit Setup. Press the <f10> key to save your changes.</f10></f10> |

MANO110 Series Mini ITX Board User's Manual

| Esc   | The <esc> key allows you to discard any changes<br/>you have made and exit the Setup. Press the<br/><esc> key to exit the setup without saving your<br/>changes.</esc></esc>                           |
|-------|----------------------------------------------------------------------------------------------------|
| Enter | The <enter> key allows you to display or change<br/>the setup option listed for a particular setup item.<br/>The <enter> key can also allow you to display the<br/>setup sub- screens.</enter></enter> |

#### 4.3 Main Menu

When you first enter the Setup Utility, you will enter the Main setup screen. You can always return to the Main setup screen by selecting the Main tab. There are two Main Setup options. They are described in this section. The Main BIOS Setup screen is shown below.

|                                                                                         | BIOS SETUP UTILITY                                                                                             |                                                                                                    |
|-----------------------------------------------------------------------------------------|----------------------------------------------------------------------------------------------------|----------------------------------------------------------------------------------------------------|
| Main Advanced Power                                                                     | Boot Exit                                                                                                    |                                                                                                    |
|                                                                                         |                                                                                                    |                                                                                                    |
| System Overview                                                                         |                                                                                                    | Use [ENTER], [TAB]                                                                                                    |
| System Time<br>System Date<br>• CF(IDE) Master<br>• CF(IDE) Slave<br>• SATA1<br>• SATA2 | [14:51:57]<br>[Mon 05/17/2010]<br>: [Not Detected]<br>: [Not Detected]<br>: [Not Detected]<br>: [Not Detected] | or [SHIFT-TAB] to<br>select a field.<br>Use [+] or [-] to<br>configure system Time.                                                                                                 |
| System Information                                                                      |                                                                                                    |                                                                                                    |
|                                                                                         |                                                                                                    | <ul> <li>← Select Screen</li> <li>↑↓ Select Item</li> <li>← Change Field</li> <li>Tab Select Field</li> <li>F1 General Help</li> <li>F10 Save and Exit</li> <li>ESC Exit</li> </ul> |
| -02 61 (0) 0                                                                            |                                                                                                    | The Tree                                                                                                    |

#### • System Time/Date

Use this option to change the system time and date. Highlight *System Time* or *System Date* using the <Arrow> keys. Enter new values through the keyboard. Press the <Tab> key or the <Arrow> keys to move between fields. The date must be entered in MM/DD/YY format. The time is entered in HH:MM:SS format.

#### • CF (IDE) Master/Slave

Select one of the hard disk drives to configure CF (IDE) devices installed in the system by pressing <Enter> for more options.

#### • SATA1/SATA2

Select one of the hard disk drives to configure SATA devices installed in the system by pressing <Enter> for more options.

#### • System Information

Display system information. installed in the system by pressing <Enter> for more information.

# 4.4 Advanced Menu

The Advanced menu allows users to set configuration of the CPU and other system devices. You can select any of the items in the left frame of the screen to go to the sub menus:

- CPU Configuration
- Chipset
- Onboard Device Configuration
- USBConfiguration
- PCIPnP

For items marked with "▶", please press <Enter> for more options.

| BIOS SETUP UTILITY                                                                  |                        |
|-------------------------------------------------------------------------------------|------------------------|
| Main <mark>Advanced Power Boot Exit</mark>                                          |                        |
| Advanced Settings                                                                   | Configure CPU.         |
| WARNING: Setting wrong values in below sections<br>may cause system to malfunction. |                        |
| ▶ CPU Configuration                                                                 |                        |
| ► Chipset                                                                           |                        |
| Unboard Device Configuration                                                        |                        |
| ► USB Configuration                                                                 |                        |
| ▶ PCIPNP                                                                            |                        |
|                                                                                     |                        |
|                                                                                     | ← Select Screen        |
|                                                                                     | 14 Select Item         |
|                                                                                     | Enter Go to Sub Screen |
|                                                                                     | F1 General Help        |
|                                                                                     | F10 Save and Exit      |
|                                                                                     | ESC Exit               |
|                                                                                     |                        |
|                                                                                     |                        |
| u02.61 (f)Commight 1985-2006 American Me                                            | astrondo Inc           |
| vozior (creupgright rous-2000) nmerican ne                                          | yau chuor the          |

MANO110 Series Mini ITX Board User's Manual

# CPU Configuration

This screen shows the CPU Configuration.

| BIOS SETUP UTIL                                                                                                    | ITY                    |
|----------------------------------------------------------------------------------------------------|------------------------|
| Advanced                                                                                                    |                        |
| CPU Configuration                                                                                                    |                        |
| Module Version: 13.63<br>AGESA Version:3.5.4.0<br>Physical Count : 1<br>Logical Count : 2                                                                                                    |                        |
| AMD Athlom (tm) 64 X2 Dual Core Processor 4<br>Revision : G2<br>Cache L1 : 256KB<br>Cache L2 : 1024KB<br>Cache L3 : N/A<br>Speed : 2200MHZ , NB C1K : N/A<br>Current FSB Multiplier : 11x<br>Maximum FSB Multiplier : 11x<br>Able to Change Freq . : Yes<br>uCode Patch Level : None Required | 200+<br>Select Screen  |
| v02.61 (C) Copyright 1985-2006, Ame                                                                                                    | rican Megatrends, Inc. |

# Advanced Advanced Chipset Settings WARMING: Setting wrong values in below sections may cause system to malfunction. Nor thBridge2 Configuration Image: Nor thBridge2 Configuration Image: Select Screen Image: Select Screen Image: Select Sc

#### Advanced Chipset Settings

AMI BIOS Setup Utility

MANO110 Series Mini ITX Board User's Manual

| Advanced                                          |                               |                                                                                                    |
|---------------------------------------------------|-------------------------------|----------------------------------------------------------------------------------------------------|
| Internal Graphics Configurat                      | tion                          | Options                                                                                                    |
| Primary Video Controller<br>UMA Frame Buffer Size | [IGFX-GFX0-GPP-PCI]<br>[Auto] | GFX0-GPP-IGFX-PCI<br>GPP-GFX0-IGFX-PCI<br>PCI-GFX0-GPD-IGFX                                                                                                |
| Surround View                                     | [Auto]                        | IGFX-GFX0-GPP-PCI                                                                                                    |
|                                                   |                               | <ul> <li>← Select Screen</li> <li>↑↓ Select Item</li> <li>← Change Option</li> <li>F1 General Help</li> <li>F10 Save and Exit</li> <li>ESC Exit</li> </ul> |
| v02.61 (C) Copyrig                                | ht 1985-2006, American Me     | gatrends, Inc.                                                                                                    |

#### • Primary Video Controller.

IGFX-GFX0-GPP-PCI: Display from onboard VGA first. GFX0-GPP-IGFX-PCI: Display from external PCIe VGA card first.

#### • UMA Frame Buffer Size.

Frame buffer size is the total amount of system memory allocated solely for the onboard graphics controller. MS-DOS, for example, will use only this memory for display. Options are: Auto (default), 128MB, 256MB, 512MB.

#### • FB Location.

The optional settings are: Below 4G; Above 4G. FB Location

#### Onboard Device Configuration

|                                                                                                    | BIOS SETUP UTILITY                                                          |                                                                                                    |
|----------------------------------------------------------------------------------------------------|-----------------------------------------------------------------------------|----------------------------------------------------------------------------------------------------|
| Advanced                                                                                                    |                                                                             |                                                                                                    |
| Onboard Device Configurati                                                                                                    | on                                                                          | Options                                                                                                    |
| Onboard LAN Boot                                                                                                    | [Disabled]                                                                  | Enabled<br>Disabled                                                                                                    |
| Configure F71863 F81216D I<br>Serial Port1 Address<br>Serial Port2 Address<br>Serial Port3 Address<br>Serial Port3 IRQ<br>Serial Port4 Address<br>Serial Port4 IRQ | 08210 Chipset<br>[3F8/IRQ4]<br>[2F8/IRQ3]<br>[3E8]<br>[10]<br>[2E8]<br>[11] | <ul> <li>Select Screen</li> <li>Select Item</li> <li>Change Option</li> <li>General Help</li> <li>Save and Exit</li> <li>ESC Exit</li> </ul> |
| u02_61_(C)Comuni                                                                                                    | abt 1985-2006 America                                                       | an Moratrande Inc                                                                                                    |

#### • Onboard LAN Boot.

Use these items to enable or disable the Boot ROM function of the onboard LAN chip when the system boots up.

#### • HD Audio Azalia Device.

Use these items to enable or disable the audio function of the onboard audio chip when the system boots up.

#### Serial Port1 Address

This item specifies the base I/O port address and Interrupt Request address of serial port 1. The Optimal setting is *3F8/IRQ4*.

#### • Serial Port2 Address

This item specifies the base I/O port address and Interrupt Request address of serial port 2. The Optimal setting is *2F8/IRQ3*.

#### • Serial Port3 Address

This item specifies the base I/O port address. Request address of serial port 3. The Optimal setting is *3E8* 

#### • Serial Port3 IRQ

This item specifies the IRQ used by the serial port 3.

#### • Serial Port4 Address

This item specifies the base I/O port address. Request address of serial port 4. The Optimal setting is *2E8*.

#### • Serial Port4 IRQ

This item specifies the IRQ used by the serial port 4.

#### USB Configuration

You can select options for the USB Configuration, and change the value of the selected option. A description of the selected item appears on the right side of the screen.

| USB Configuration       Enables support for legacy USB. AUTO option disables legacy USB. AUTO option disables legacy support if no USB Devices Enabled : <ul> <li>1 Keyboard, 1 Mouse, 1 Drive</li> <li>Legacy USB Support</li> <li>Enabled1</li> <li>USB 2.0 Controller Mode</li> <li>HiSpeed1</li> <li>BIOS EHCI Hand-Off</li> <li>Enabled1</li> <li>Legacy USB1.1 HC Support</li> <li>Enabled1</li> </ul> VSB 2.0 Controller Mode     HiSpeed1 |  |  |
|----------------------------------------------------------------------------------------------------|--|--|
| Module Version - 2.24.5-13.4Tegacy USB. HUTU<br>option disables<br>legacy support if<br>no USB devices are<br>connected.USB Devices Enabled :<br>1 Keyboard, 1 Mouse, 1 DriveUSB devices are<br>connected.Legacy USB Support[Enabled]<br>USB 2.0 Controller ModeBIOS EHCI Hand-Off[Enabled]<br>Legacy USB1.1 HC Support                                                                                                    |  |  |
| USB Devices Enabled :       no USB devices are         1 Keyboard, 1 Mouse, 1 Drive       no USB devices are         Legacy USB Support       [Enabled]         USB 2.0 Controller Mode       [HiSpeed]         BIOS EHCI Hand-Off       [Enabled]         Legacy USB1.1 HC Support       [Enabled]                                                                                                    |  |  |
| LegacyUSBSupport[Enabled]USB2.0ControllerMode[HiSpeed]BIOSEHCIHand-Off[Enabled]LegacyUSB1.1HCSupport[Enabled]                                                                                                    |  |  |
|                                                                                                    |  |  |
| ► USB Mass Storage Device Configuration ★ Select Screen ↑↓ Select Item +- Change Option F1 General Help F10 Save and Exit ESC Exit                                                                                                    |  |  |
| <ul> <li>v02.61 (C) Copyright 1985-2006, American Megatrends, Inc.</li> <li>Legacyu USB Support</li> <li>Use this item to enable or disable support for USB device on</li> </ul>                                                                                                    |  |  |
| legacy operating system. The default setting is <i>Enabled</i> .                                                                                                    |  |  |
| <ul> <li>USB 2.0 Controller Mode         Use this item to configure the USB 2.0 controller. The default setting is <i>FullSpeed</i>.     </li> </ul>                                                                                                    |  |  |
| BIOS EHCI Hand-Off                                                                                                    |  |  |
| without an EHCI hand-off feature. The default setting is<br>Enabled.                                                                                                    |  |  |
| Legacy USB 1.1 HC Support                                                                                                    |  |  |
| Use this item to enable or disable support for USB 1.1 dev<br>The default setting is <i>Enabled</i> .                                                                                                    |  |  |

I

#### PCI/PnP Settings

|                                                                                                    | BIOS SETUP UTILITY                                                                                                    |                                                                                                    |
|----------------------------------------------------------------------------------------------------|----------------------------------------------------------------------------------------------------|----------------------------------------------------------------------------------------------------|
| Advanced                                                                                           |                                                                                                    |                                                                                                    |
| Advanced PCI/PnP S                                                                                 | ettings                                                                                                    | Clear NURAM during                                                                                                    |
| WARNING: Setting w<br>may cause                                                                    | rong values in below sections<br>system to malfunction.                                                                             |                                                                                                    |
| Clear NURAM                                                                                        | [No]                                                                                                    |                                                                                                    |
| Plug & Play O/S                                                                                    | [No]                                                                                                    |                                                                                                    |
| IRQ3<br>IRQ4<br>IRQ5<br>IRQ7<br>IRQ9<br>IRQ10<br>IRQ10<br>IRQ11<br>IRQ14<br>IRQ15<br>DMA Channel 0 | [Available]<br>[Available]<br>[Available]<br>[Available]<br>[Available]<br>[Available]<br>[Available]<br>[Available]<br>[Available] | <ul> <li>← Select Screen</li> <li>↑↓ Select Item</li> <li>← Change Option</li> <li>F1 General Help</li> <li>F10 Save and Exit</li> <li>ESC Exit</li> </ul> |
| DMA Channel 1                                                                                      | [Available]                                                                                                    | <b>'</b>                                                                                                    |
| v02.61 (                                                                                           | C)Copyright 1985-2006, American Me                                                                                                  | egatrends, Inc.                                                                                                    |

| MANO110      | Series | Mini ITX | Roard | User's | Manual |
|--------------|--------|----------|-------|--------|--------|
| INFAINO I TO | 00103  |          | Doura | 030/3  | manuai |

| Advanced             |                       |                        |
|----------------------|-----------------------|------------------------|
|                      |                       |                        |
| D1 9 D1 0/9          | DI-1                  | A Ring of monomy block |
| riug α riag 0/5      | ruoj                  |                        |
| 7702                 |                       | to reserve for legacy  |
| IKU3                 | lHvailableJ           | ISH devices.           |
| 1KU4                 | lAvailablel           |                        |
| IRQ5                 | [Ava i lable]         |                        |
| IRQ7                 | [Available]           |                        |
| IRQ9                 | [Available]           |                        |
| IRQ10                | [Ava i lable]         |                        |
| IRQ11                | [Available]           |                        |
| IRQ14                | [Available]           |                        |
| IRQ15                | [Available]           |                        |
|                      |                       |                        |
| DMA Channel 0        | [Available]           | ← Select Screen        |
| DMA Channel 1        | [Available]           | ↑↓ Select Item         |
| DMA Channel 3        | [Available]           | +- Change Option       |
| DMA Channel 5        | [Available]           | F1 General Help        |
| DMA Channel 6        | [Available]           | F10 Save and Exit      |
| DMA Channel 7        | [Available]           | ESC Exit               |
|                      |                       |                        |
| Reserved Memory Size | [Disabled]            | - <b>↓</b>             |
|                      |                       |                        |
| v02.61 (C) Copuright | : 1985-2006, American | Megatrends, Inc.       |

#### • Clear NVRAM

Use this item to clear the data in the NVRAM (CMOS). Here are the options for your selection, *No* and *Yes*.

#### • Plug & Play O/S

When the setting is No, Use this item to configure all the devices in the system. When the setting is Yes and if you install a Plug and Play operating system, the operating system configures the Plug and Play devices not required for boot. The default setting is *No*.

#### • IRQ3/4/5/7/9/10/11/14/15

These items will allow you to assign each system interrupt a type, depending on the type of device using the interrupt. The option "Available" means the IRQ is going to assign automatically. Here are the options for your selection, *Available* and *Reserved*.

#### DMA Channel 0/1/3/5/6/7

These items will allow you to assign each DMA channel a type, depending on the type of device using the channel. The option "Available" means the channel is going to assign automatically. Here are the options for your selection, *Available* and *Reserved*.

#### Reserved Memory Size

This item allows BIOS to reserve certain memory size for specific PCI device.

# 4.5 Power ACPI Settings

|                                                                                                    | BIOS SETUP UTILITY                                 |                                                                                                    |
|----------------------------------------------------------------------------------------------------|----------------------------------------------------|----------------------------------------------------------------------------------------------------|
| Main Advanced <mark>Power</mark>                                                                                                    | Boot Exit                                          |                                                                                                    |
| ACPI Settings<br>Suspend mode<br>Repost Video on S3 Resume<br>ACPI Version Features<br>ACPI APIC support<br>> Power Management<br>> Hardware Health Configurat | [Auto]<br>[No]<br>[ACPI v1.0]<br>[Enabled]<br>tion | Select the ACPI<br>state used for<br>System Suspend.                                                                                         |
|                                                                                                    |                                                    | <ul> <li>Select Screen</li> <li>Select Item</li> <li>Change Option</li> <li>General Help</li> <li>Save and Exit</li> <li>ESC Exit</li> </ul> |
| v02.61 (C) Copyrigh                                                                                                    | ht 1985-2006, American Me                          | gatrends, Inc.                                                                                                    |

#### • Suspend mode

Use this item to select the ACPI state used for System Suspend. The optional settings are: S1 (POS); S3 (STR).

- **Repost Video on S3 Resume** This feature allows you to repost video on S3 resume.
- **ACPI Version Features** Set this value to allow or prevent the system to be complaint with the ACPI version.

#### • ACPI APIC support

When set to disable, the system disable the Advanced Configuration and Power Interface (ACPI) support in the Advanced Programmable Interrupt Controller (APIC). When set to enable, the ACPI APIC table pointer is included in the RSDT pointer list.

#### Power Management

| B                                                                                             | IOS SETUP UTILITY                                             |                                                                                                    |
|-----------------------------------------------------------------------------------------------|---------------------------------------------------------------|----------------------------------------------------------------------------------------------------|
| Power                                                                                         |                                                               |                                                                                                    |
| Power Management                                                                              |                                                               | Select Power button                                                                                                    |
| Power Button Mode                                                                             | [On/Off]                                                      | Tunctionarity.                                                                                                    |
| ADVANCED RESUME EVENT CONTROLS                                                                |                                                               |                                                                                                    |
| Keyboard PowerOn<br>Mouse PowerOn<br>Restore on AC Power Loss<br>Resume On Ring<br>RTC Resume | (Disabled)<br>(Disabled)<br>(Off)<br>(Disabled)<br>(Disabled) |                                                                                                    |
|                                                                                               |                                                               | <ul> <li>Select Screen</li> <li>Select Item</li> <li>Change Option</li> <li>General Help</li> <li>Save and Exit</li> <li>ESC Exit</li> </ul> |
| u02_61_(C)Comuniabt                                                                           | 1985-2006 Amorican Mo                                         | ratuando. Inc                                                                                                    |

#### • Power Button Mode

This option specifies how the externally mounted power button on the front of the computer chassis is used. The default setting is On/Off

• Keyboard PowerOn

Keyboard set to support power on function.

#### Mouse PowerOn

Mouse set to support power on function.

#### • Restore on AC Power Loss

This item can control how the PC will behave once power is restored following a power outage, or other unexpected shutdown.

#### Resume On Ring

This item enables or disables the function of Resume On Ring that resumes the system through incoming calls.

#### RTC Resume

You can set "Resume On RTC Alarm" item to enabled and key in Data/time to power on system.

#### Hardware Health Configuration

| BIOS SETUP UTILITY                                                                                                    |                                                                                                    |                                                                                                    |  |
|----------------------------------------------------------------------------------------------------|----------------------------------------------------------------------------------------------------|----------------------------------------------------------------------------------------------------|--|
| en en en en en en en en en en en en en e                                                                                           |                                                                                                    |                                                                                                    |  |
| Hardware Health Configu                                                                                                    | ration                                                                                                    | Fan confiruration<br>mode setting                                                                                                    |  |
| CPU Temperature                                                                                                    | :38°C/100°F                                                                                                    |                                                                                                    |  |
| CPUFan Speed                                                                                                    | :2068 RPM                                                                                                    |                                                                                                    |  |
| SYSFan Speed                                                                                                    | :N/A                                                                                                    |                                                                                                    |  |
| VCORE<br>VLDT<br>VDDA<br>VDIMM<br>3.3VCC<br>VSB<br>VBAT<br>CPUFan Mode Setting<br>Temperature 1 Limit of<br>Temperature 1 Limit of | :1.232 V<br>:1.168 V<br>:2.252 V<br>:1.787 V<br>:3.360 V<br>:3.376 V<br>:3.280 V<br>(Enabled]<br>Highest [060]<br>Lowest [045] | <ul> <li>← Select Screen</li> <li>14 Select Item</li> <li>← Change Option</li> <li>F1 General Help</li> <li>F10 Save and Exit</li> <li>ESC Exit</li> </ul> |  |
| v02.61 (C)Cop                                                                                                    | uright 1985-2006, Americ                                                                                                    | an Megatrends, Inc.                                                                                                    |  |

- Cuban Mode Setting (Smart Fan) When set to disable, the CPU FAN are always on.
- **Temperature 1 Limit of Highest** Set the temperature limit for CPU FAN high speed.
- Temperature 1 Limit of Lowest Set the temperature limit to for CPU FAN low speed.

#### 4.6 Boot Menu

The Boot menu allows users to change boot options of the system. You can select any of the items in the left frame of the screen to go to the sub menus:

- Boot Device Priority
- Hard Disk Drives
- Security
- Boot Settings Configuration

For items marked with "▶", please press <Enter> for more options.

| BIOS SETUP UTILITY                                                                                   |                                                                                                    |  |  |
|----------------------------------------------------------------------------------------------------|----------------------------------------------------------------------------------------------------|--|--|
| Main Advanced Power <mark>Boot</mark> Exit                                                           |                                                                                                    |  |  |
| Boot Settings<br>Boot Device Priority<br>Hard Disk Drives<br>Security<br>Boot Settings Configuration | Specifies the<br>Boot Device<br>Priority sequence.                                                                                                    |  |  |
|                                                                                                    | <ul> <li>✓ Select Screen</li> <li>↑↓ Select Item</li> <li>Enter Go to Sub Screen</li> <li>F1 General Help</li> <li>F10 Save and Exit</li> <li>ESC Exit</li> </ul> |  |  |
| v02.61 (C)Copyright 1985-2006, American Meg                                                          | jatrends, Inc.                                                                                                    |  |  |

#### Boot Device Priority

The Boot Device Priority screen specifies the order in which the system checks for the device to boot from the available devices.

| BIOS SETUP UTILITY                                                                                                    |                                 |                                                                                                    |  |
|----------------------------------------------------------------------------------------------------|---------------------------------|----------------------------------------------------------------------------------------------------|--|
| Boot Device Priority           Ist Boot Device         [CD/DVD:3M-ASUS DVD]           2st Boot Device         [SATA:4M-ST380817AS] |                                 | Specifies the boot<br>sequence from the<br>available devices.<br>A device enclosed in<br>parenthesis has been<br>disabled in the<br>corresponding type       |  |
|                                                                                                    |                                 | <ul> <li>← Select Screen</li> <li>↑ ↓ Select Item</li> <li>+- Change Option</li> <li>F1 General Help</li> <li>F10 Save and Exit</li> <li>ESC Exit</li> </ul> |  |
| v02.61 (C)                                                                                                    | Copyright 1985-2006, American I | Megatrends, Inc.                                                                                                    |  |

## Hard Disk Drives

Use this screen to view the hard disk drives in the system.

| BIOS SETUP UTILITY |                                  |                                                                                                    |  |
|--------------------|----------------------------------|----------------------------------------------------------------------------------------------------|--|
| Hard Disk Drives   |                                  | Specifies the boot                                                                                        |  |
| 1st Drive          | [SATA:4M-ST380817AS]             | sequence from the available devices.                                                                      |  |
|                    |                                  | ← Select Screen<br>↑↓ Select Item<br>+- Change Option<br>F1 General Help<br>F10 Save and Exit<br>ESC Exit |  |
| v02.61 (0          | C) Copyright 1985-2006, American | Megatrends, Inc.                                                                                          |  |

AMI BIOS Setup Utility

#### • Security Settings

| Boot         Security Settings       Install or Change the password.         Supervisor Password :Not Installed       -         Change Supervisor Password       +         Security Settings       -         ·       Security Settings         ·       Security Settings         ·       Security Setting                                                                                                    | BIOS SETUP UTILITY                          |                                   |  |
|----------------------------------------------------------------------------------------------------|---------------------------------------------|-----------------------------------|--|
| Security Settings       Install or Change the password.         Supervisor Password :Not Installed       -         Change Supervisor Password       -         *       Select Screen         ti       Select Item         Enter Change       F1         General Help         F10       Save and Exit         ESC       Exit                                                                                                    | Boot                                        |                                   |  |
| Supervisor Password :Not Installed<br>Change Supervisor Password  Change Supervisor Password  Change Supervisor Pass | Security Settings                           | Install or Change the             |  |
| Change Supervisor Password<br>← Select Screen<br>t↓ Select Item<br>Enter Change<br>F1 General Help<br>F10 Save and Exit<br>ESC Exit                                                                                                    | Supervisor Password :Not Installed          | haaamor a .                       |  |
| <ul> <li>← Select Screen</li> <li>↑↓ Select Item</li> <li>Enter Change</li> <li>F1 General Help</li> <li>F10 Save and Exit</li> <li>ESC Exit</li> </ul>                                                                                                    | Change Supervisor Password                  |                                   |  |
| <ul> <li>← Select Screen</li> <li>↑4 Select Item</li> <li>Enter Change</li> <li>F1 General Help</li> <li>F10 Save and Exit</li> <li>ESC Exit</li> </ul>                                                                                                    |                                             |                                   |  |
| <ul> <li>← Select Screen</li> <li>↑↓ Select Item</li> <li>Enter Change</li> <li>F1 General Help</li> <li>F10 Save and Exit</li> <li>ESC Exit</li> </ul>                                                                                                    |                                             |                                   |  |
| ← Select Screen<br>↑↓ Select Item<br>Enter Change<br>F1 General Help<br>F10 Save and Exit<br>ESC Exit                                                                                                    |                                             |                                   |  |
| Enter Change<br>F1 General Help<br>F10 Save and Exit<br>ESC Exit                                                                                                    |                                             | ← Select Screen<br>↑↓ Select Item |  |
| F10 Save and Exit<br>ESC Exit                                                                                                    |                                             | Enter Change<br>F1 General Help   |  |
|                                                                                                    |                                             | F10 Save and Exit<br>ESC Exit     |  |
|                                                                                                    |                                             |                                   |  |
| v02.61 (C)Copyright 1985-2006, American Megatrends, Inc.                                                                                                    | v02.61 (C)Copyright 1985-2006, American Meg | atrends, Inc.                     |  |

## • Change Supervisor Password

Select this option and press <Enter> to access the sub menu. You can use the sub menu to change the supervisor password.

#### BIOS SETUP UTILITY Boot Boot Settings Configuration Disabled: Displays normal POST messages. Enabled: Displays OEM Quiet Boot Logo instead of POST AddOn ROM Display Mode [Force BIOS] messages. Bootup Num-Lock [ON] Wait For 'F1' If Error [Enabled] Select Screen ÷ ţ1 Select Item Change Option +--**F1** General Help Save and Exit F10 ESC Exit v02.61 (C)Copyright 1985-2006, American Megatrends, Inc

#### Boot Settings Configuration

Quick Boot

Enabling this item lets the BIOS skip some power on self tests (POST).The default setting is *Enabled*.

AddOn ROM Display Mode

This item selects the display mode for option ROM. The default setting is *Force BIOS*.

Boot Num-Lock

Use this item to select the power-on state for the NumLock. The default setting is *On*.

#### • Wait For 'F1' If Error

If this item is enabled, the system waits for the F1 key to be pressed when error occurs. The default setting is *Enabled*.

#### 4.7 Exit Menu

The Exit menu allows users to load your system configuration with optimal or failsafe default values.

| BIOS SETUP UTILITY                                                |                                                                                                    |
|-------------------------------------------------------------------|----------------------------------------------------------------------------------------------------|
| Main Advanced Power Boot <mark>Exit</mark>                        |                                                                                                    |
| Rain     Housinged     Power     Boot     Exit       Exit Options | Exit system setup<br>after saving the<br>changes.<br>F10 key can be used<br>for this operation.<br>← Select Screen<br>14 Select Item<br>Enter Go to Sub Screen<br>F1 General Help<br>E10 Supe and Exit |
| uA2.61 (C)Comuright 1985-2006, American Meg                       | ESC Exit                                                                                                    |

Save Changes and Exit

When you have completed the system configuration changes, select this option to leave Setup and reboot the computer so the new system configuration parameters can take effect. Select *Save Changes and Exit* from the Exit menu and press <Enter>. Select Ok to save changes and exit.

Discard Changes and Exit

Select this option to quit Setup without making any permanent changes to the system configuration. Select *Discard Changes and Exit* from the Exit menu and press <Enter>. Select Ok to discard changes and exit.

#### • Discard Changes

Use this item to abandon all changes.

#### • Load Optimal Defaults

It automatically sets all Setup options to a complete set of default settings when you select this option. The Optimal settings are designed for maximum system performance, but may not work best for all computer applications. In particular, do not use the Optimal Setup options if your computer is experiencing system configuration problems. Select Load Optimal Defaults from the Exit menu and press <Enter>.

# **APPENDIX A**

# WATCHDOG TIMER

#### A1 Watchdog Timer

After the system stops working for a while, it can be auto-reset by the Watchdog Timer. The integrated Watchdog Timer can be set up in the system reset mode by program.

#### A1.1 Program Watchdog Timer

The Watchdog timer is built in super I/O F71863. The F71863 I/O address port is 2E hex and 2F hex. 2E hex is index port. 2F hex is data port.

| Un-lock Super I/O                         |   |
|-------------------------------------------|---|
| Select logical device<br>and set register | Ļ |
| Enable Watchdog<br>Timer Function         | Ļ |
| Use Watchdog<br>Timer Function            | Ļ |
| Lock Super I/O                            | ļ |

| Watchdog Timer Register |                    |                                                               |  |
|-------------------------|--------------------|---------------------------------------------------------------|--|
| Index Port (2E hex)     | Data Port (2F hex) | Description                                                   |  |
| 87 hex                  |                    | Unlock Super I/O.                                             |  |
|                         |                    | Two successive<br>writes of 87 hex be<br>applied to 2E hex.   |  |
| 2B hex (F71863)         | Bit 4              | Select WDTO pin function.                                     |  |
|                         |                    | 1: WDT Output.                                                |  |
|                         |                    | 0: GPIO14.                                                    |  |
| 07 hex                  | 07 hex             | Select register of watchdog timer                             |  |
| 30 hex                  | Bit 0              | Write 1 to enable<br>watchdog timer.<br>Disable is write 0.   |  |
| F0 hex                  | Bit 7              | Write 1 to enable<br>WDTO# output                             |  |
| F5 hex                  | Bit 3              | Write 0 set second<br>as counting unit.<br>Write 1 is minute. |  |
| F5 hex                  | Bit 5              | Write 1 counting<br>enable                                    |  |
| F5 hex                  | Bit 4              | Write 1 Output<br>mode pulse                                  |  |
| F5 hex                  | Bit 0:1            | 1: 25 ms pulse<br>width                                       |  |

MANO110 Series Mini ITX Board User's Manual

#### MANO110 Series Mini ITX Board User's Manual

| Watchdog Timer Register |                    |                                                                                                    |  |
|-------------------------|--------------------|----------------------------------------------------------------------------------------------------|--|
| Index Port (2E hex)     | Data Port (2F hex) | Description                                                                                                    |  |
| F6 hex                  | Value              | 0: Stop timer.                                                                                                    |  |
|                         |                    | 1~FF hex: Write<br>non-zero value the<br>counter to load the<br>value to watchdog<br>counter and start<br>counting down. |  |
|                         |                    | Write new value to<br>this register can<br>reset timer to count<br>with the new value.                                   |  |
| AA hex                  |                    | Lock Super I/O<br>Write AA hex to<br>2E/2F hex.                                                                          |  |

#### A1.2 Example Program Code

The sample code is for debug.exe. Sample code is index port 2E hex, data port 2F hex and time-out value 30 second.

A1.2.1 Set and Start Up The Watchdog Timer Unlock Super I/O O 2E 87 O 2E 87 T Set WDTO Multifunction Pin Definition O 2E 2B O 2F 10 J Select Logic Device 7 O 2E 07 O 2F 07 T Active Logic Device O 2E 30 O 2F 01 J **Enable WDT** O 2E F0 O 2F 80 Set WDT Time-out Value is 30 O 2E F6 O 2F 1E T Enable WDT Counting And setting Mode is: Second Mode/Output mode Pulse, Pulse width 25 O 2E F5 O 2F 31 ↓ Lock Super I/O

O 2E AA

A1.2.2 Reset The Watchdog Timer Unlock Super I/O O 2E 87 O 2E 87 T Select Logic Device 7 O 2E 07 O 2F 07 ↓ Active Logic Device O 2E 30 O 2F 01 ↓ Set WDTO Multifunction Pin GPIO14 Definition O 2E 2B O 2F 00 ↓ **Disable WDT** O 2E F0 O 2F 00 **Clear Status** O 2E F5 O 2F 40 Back to original register value O 2E F5 O 2F 00 T Set WDT Time-out Value O 2E F6 O 2F 00 ↓ Lock Super I/O O 2E AA

MANO110 Series Mini ITX Board User's Manual

1.2.3 Disable The Watchdog Timer Unlock Super I/O O 2E 87 O 2E 87 ↓ Select Logic Device 8 O 2E 07 O 2F 07 ↓ Inactive Logic Device O 2E 30 O 2F 00 ↓ Lock Super I/O O 2E AA

# **APPENDIX B**

# **DIGITAL I/O**

# **Digital I/O Software Programming Example**

| Pin | Signal | Pin | Signal |            |
|-----|--------|-----|--------|------------|
| 1   | DIO0   | 2   | DIO4   | CN20       |
| 3   | DIO1   | 4   | DIO5   | 2 4 6 8 10 |
| 5   | DIO2   | 6   | DIO6   |            |
| 7   | DIO3   | 8   | DIO72  | 1 3 5 7 9  |
| 9   | GND    | 10  | +5V    |            |

#### **GPIO** control

| #define | SMBusBase<br>0x0B00      |      |
|---------|--------------------------|------|
| #define | PCA9554SlaveAddr<br>0x40 |      |
| #define | ICH_SMBUS_HOST_STAT      | 0x00 |
| #define | ICH_SMBUS_HOST_CTRL      | 0x02 |
| #define | ICH_SMBUS_HOST_CMD       | 0x03 |
| #define | ICH_SMBUS_HOST_ADDR      | 0x04 |
| #define | ICH_SMBUS_HOST_DATA_0    | 0x05 |
| #define | ICH_SMBUS_HOST_DATA_1    | 0x06 |
| #define | ICH_SMBUS_HOST_BLK_DATA  | 0x07 |
| #define | ICH_SMBUS_SLVE_STAT      | 0x10 |
|         |                          |      |

MANO110 Series Mini ITX Board User's Manual

#### Configure GPIO pin direction as 4 inputs and 4 outputs

- outb(0xFF,SMBusBase + ICH\_SMBUS\_HOST\_STAT); // Clear host status
- outb(PCA9554SlaveAddr, SMBusBase + ICH\_SMBUS\_HOST\_ADDR); // Set slave address
- outb(0x03, SMBusBase + ICH\_SMBUS\_HOST\_CMD); // Configuration register for PCA9554
- outb(0xF0, SMBusBase + ICH\_SMBUS\_HOST\_DATA\_0); //
- outb(0x48, SMBusBase + ICH\_SMBUS\_HOST\_CTRL); // Trigger SMBus Byte operation

#### Configure GPIO output pin to high

- outb(0xFF,SMBusBase + ICH\_SMBUS\_HOST\_STAT); // Clear host status outb(PCA9554SlaveAddr, SMBusBase + ICH\_SMBUS\_HOST\_ADDR); // Set slave address
- outb(0x01, SMBusBase + ICH\_SMBUS\_HOST\_CMD); // Output register for PCA9554
- outb(0x0F, SMBusBase + ICH\_SMBUS\_HOST\_DATA\_0);
- outb(0x48, SMBusBase + ICH\_SMBUS\_HOST\_CTRL); // Trigger SMBus Byte operation